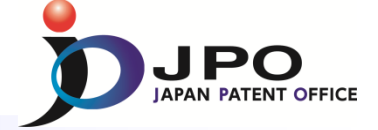

## E. Cross Lingual Expansion - 1/2

| WIPO                       | PATENTS        | He Mobile                                            | Deutsch   Españo | ol   Français   ⊟7 | k語 란국어 Port | uguês   Русский   中文 |      |  |
|----------------------------|----------------|------------------------------------------------------|------------------|--------------------|-------------|----------------------|------|--|
|                            | Search Interna | Search International and National Patent Collections |                  |                    |             |                      |      |  |
| WORLD INTELLECTUAL         | PROPERTY OF    | GANIZATION                                           |                  |                    |             |                      |      |  |
| Search Browse              | Translate      | Options                                              | News             | Login              | Help        |                      |      |  |
| Home >IP Services >PATENTS | SCOPE          |                                                      |                  |                    |             |                      |      |  |
| Input search terms 🛃       |                |                                                      |                  |                    |             |                      |      |  |
|                            |                |                                                      |                  |                    |             | THe                  | elp] |  |
| Query                      |                |                                                      |                  |                    |             |                      |      |  |
|                            |                |                                                      |                  | <u> </u>           |             |                      |      |  |
| Query B                    |                |                                                      |                  |                    |             | Box                  |      |  |
|                            |                |                                                      | Ŧ                |                    |             |                      |      |  |

- 1. Select Query Language \* Cited from <u>http://patentscope.wipo.int/search/en/clir/clir.jsf</u>
- 2. Enter terms in the selected language in the Query Box.
- 3. Automatically, the terms are expanded and then the expanded terms are translated into the other languages.
- 4. Documents in the other languages \* are searched.

\* Chinese, Dutch, English, French, German, Italian, Japanese, Korean, Portuguese, Russian, Spanish, Swedish

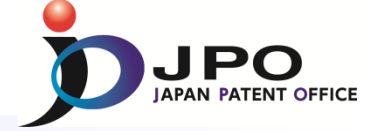

## E. Cross Lingual Expansion - 2/2

## Search result : Language is "English" and term is "Light"

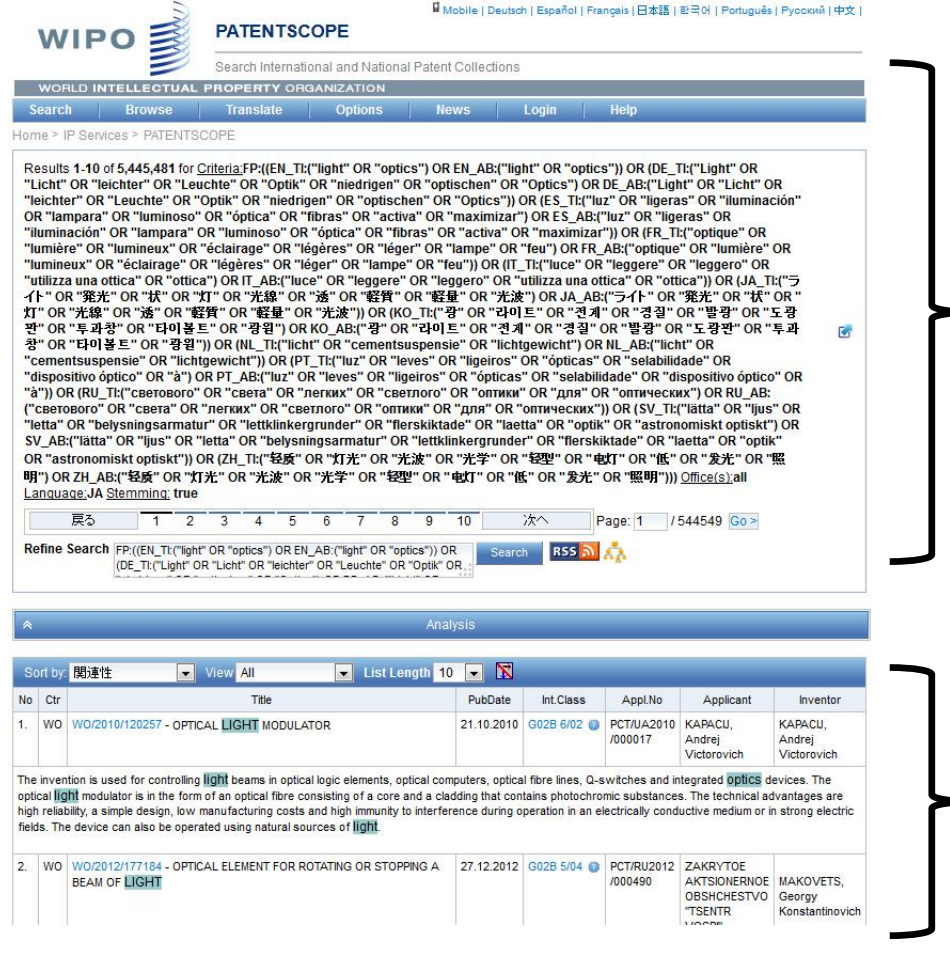

Search Queries

## Search Results list

Cited from <a href="http://patentscope.wipo.int/search/en/clir/clir.jsf">http://patentscope.wipo.int/search/en/clir/clir.jsf</a>